# 工程与地理学部财务报销流程

为了进一步提升财务报销效率,满足各学院个性化经费 管理需求,财务报销系统现已新增二级审批(前置审批)功 能。学部财务报销统一采用线上审批,具体操作说明如下:

一、网上报账系统操作流程

### 1、票据粘贴,联系报销

经办人自行粘贴票据,根据票据内容(活动)联系学院 分管领导确定财务报销项目号;

|                             | 学院       | 财务项目负责人(前置审             | 核人)                |               |  |  |
|-----------------------------|----------|-------------------------|--------------------|---------------|--|--|
| 项目号                         | 项目名称     | 土木与水利工程学院<br>前置审核人      | 地理科学与规划学院<br>前置审核人 | 建筑学院<br>前置审核人 |  |  |
|                             | 本科生日常培养费 | 李王成(104668)             |                    | 马冬梅(100476)   |  |  |
| 本科生培养费<br>0447-010204470005 | 党建经费     | 尹娟 (106430) 李茜 (103319) |                    | 茶穴棟 (106600)  |  |  |
|                             | 办公差旅费    | 毛明杰(102131)             |                    | 飛丁卿(10008)    |  |  |
| 研究生培养费<br>0447-010204470002 | 研究生日常培养费 | 刘海峰(107561)             |                    |               |  |  |
|                             | 党建经费     | 尹娟(106430)              | 李茜 (103319)        |               |  |  |
|                             | 办公差旅费    | 毛明杰 (102131)            |                    |               |  |  |

### 2、编辑流程,新增前置

经办人登录财务系统填写报销信息,进入附件上传页面, 查看审批流程,点击"编辑流程"进行个性化设置。点击"新 增"下的"+",增加前置审批人,输入前置审核人工号后, 姓名自动显示。

|                                           |                   |                                                      | 丁复                                                       | /J- Mg.                                      | 上甲加甲                                                                                                    |                                               |                                         |              |       |
|-------------------------------------------|-------------------|------------------------------------------------------|----------------------------------------------------------|----------------------------------------------|----------------------------------------------------------------------------------------------------|-----------------------------------------------|-----------------------------------------|--------------|-------|
| 单据信息                                      | 032024071         | 20030 YB2024061                                      | 190104                                                   |                                              | 2024年07月12日 18                                                                                                    | 709526121                                     |                                         |              |       |
| 经费信息                                      | 0308(计划财          | 务处)-02220308009                                      | 9(测试1)                                                   |                                              |                                                                                                    |                                               |                                         |              |       |
| 0000 000000                               | 080000 WE-74      | 11                                                   | 支出内容                                                     |                                              |                                                                                                    | 農語派數                                          | X                                       | 金額           |       |
| 6计:大写/壹元                                  | (数)<br>(数)<br>(数) | - M south                                            | Soft a set later PD                                      | C Stilles                                    |                                                                                                    | -                                             | 196                                     |              | ¥ 1.0 |
| 支付信息                                      |                   |                                                      |                                                          |                                              |                                                                                                    | 1                                             |                                         |              |       |
| 支付方式: 对<br>预约总金额为:<br>附言:                 | 公转帐<br>1.00元      |                                                      | 对<br>对:<br>对,<br>联                                       | 东州的 吧<br>方地区:银川市<br>方银行:"2 重调<br>方账号。<br>行号: |                                                                                                    | *m2B                                          | Ť                                       |              |       |
| 审批流程                                      |                   |                                                      | _                                                        |                                              |                                                                                                    |                                               |                                         |              |       |
| 审批层级                                      | 2                 | 中批角色                                                 | 軍批人                                                      | 編輯流程<br>工作证号                                 | 审批人名料                                                                                                    | 8                                             | 是否发送得                                   | 示垣信          |       |
|                                           | 18D-0             | ±1                                                   | -                                                        |                                              | and an                                                                                                    |                                               |                                         |              |       |
| *.·                                       | +HC C 1.4         |                                                      |                                                          |                                              |                                                                                                    | 3280                                          |                                         |              |       |
|                                           |                   | <sup>80人</sup><br>此所需要的附件模                           | <sup>總);上传文件</sup><br>件上传                                | 的类型包含                                        | (doc,docx,rar, xls,                                                                                                    | xlsx,txt,glf,jpg<br>手机端<br>(手机调选报             | a.png)<br>扫码上(<br>按同网)                  | 传            | ]     |
| 上传附件信息                                    | 息(请上传审]           | 四大<br>此所需要的附件相<br>电脑 端附<br>品示顺序及附件类型                 | 總):上传文件<br>件上传                                           | 的类型包含                                        | (doc,docx,rar, xls,                                                                                                    | xlsx,txt,glf,jpg<br>手机端<br>(手机调选接             | a,png)<br>扫码上(<br>按同网)                  | lţ           |       |
| 上传附件信息                                    | 息(请上传审]           | 四人<br>此所需要的附件值<br>上版 端附<br>显示顺序及附件类型                 | 1息):上传文件<br>件上传<br>2<br>编辑流程                             | 的类型包含                                        | (doc,docx,rar,[xls,                                                                                                    | xlsx,txt,glf,jpg<br>手机端<br>(手机调选报             | <u>a,png)</u><br>扫码上(<br>1921年1月        | 传            | ]     |
| 上传附件信息<br>上传附件列表:                         | 息(请上传审)<br>司      | 四八<br>比所需要的附件權<br>电加克消除打<br>显示顺序及附件类型<br>审批角色        | <sup>(線)</sup> :上传文件<br>件上传<br><sup>2</sup><br>編編流程<br>事 | 的类型包含<br>(保存流程<br>) 跳人工作证号                   | (doc,docx,rar,[xls,<br>)<br>(<br>)<br>(<br>)<br>)<br>)<br>)<br>)<br>)<br>)<br>)<br>)<br>)<br>)<br>)<br>)<br>)<br>)                        | xlsx,txt,glf,jpg<br>手机端<br>(手机调选择<br>是否发      | <u>a.png)</u><br>扫码上(<br>按周网)           | 板            |       |
| 上传附件信息<br>上传附件列表:<br>即批流程<br>审批思          | 包(请上传审)<br>司登附件型  | 也所需要的附件信<br>电脑端附<br>起示顺序及附件类型<br>事批角色<br>目负责人        | 總):上传文件<br>件上传<br><sup>2</sup><br>編編波程<br>章              | 的类型包含<br>保存流程<br>批人工作证号                      | (doc,docx,rar. xls,<br>使用<br>取消<br>审批人姓名                                                                                                  | xlsx,txt,gif,jpg<br>手机端<br>(手机端连接<br>是否称      | 3.png)<br>扫码上(<br>按同网)                  | ₩<br>₩<br>+  |       |
| 上传附件信息<br>上传附件列表:<br>卸批流程<br>审批意程         | 包(请上传审)<br>       | 四八<br>此所需要的附件信<br>中加高端附<br>品示顺序及附件类型<br>事批角色<br>目负责人 | 總):上传文件<br>件上传<br><sup>2</sup><br>編編波程<br>9              | 的类型包含<br>保存流程<br>批人工作证号                      | (doc,docx,rar. xls,                                                                                                    | xlsx,txt,gif,jpg<br>手机端<br>(手机端连接<br>是否和      | 3.png)<br>扫码上(<br>按同网)                  | ₩<br>₩<br>+  |       |
| 上传附件信息<br>上作附件列表:<br>即批流程<br>审批思          | 包(请上传审)<br>司短附(H型 | 四八<br>此所需要的附件信<br>中脑端附<br>显示顺序及附件类型<br>显示质序入         | 1 <sup>20</sup> ):上传文件<br>件上                             | 的类型包含<br>保存流程<br>跳人工作证号                      | (doc,docx,rar. xls,<br>(doc,docx,rar. xls,<br>重致消<br>軍致消<br>軍致人姓名<br>(記消<br>取消                                                            | xlsx,txt,gif,jpg<br>手机端<br>(手机端连接<br>是否案      | 3.png)<br>扫码上(<br>按间网)                  | 传<br>新增<br>+ |       |
| 上传附件信息<br>上作附件列表:                         |                   | 此所需要的附件値                                             | 1息):上传文件<br>件上<br>2<br>編編流程<br>#<br>編編流程<br>#            | 的类型包含<br>保存流程<br>跳人工作证号<br>提人工作证号            | (doc,docx,rar.[xls,<br>(doc,docx,rar.[xls,<br>)<br>(<br>)<br>(<br>)<br>(<br>)<br>(<br>)<br>(<br>)<br>(<br>)<br>(<br>)<br>(<br>)<br>(<br>) | xlsx,txt,gif,jpg<br>手机端<br>(手机端连接<br>是否发      | 3.png)<br><b>白码上(</b><br>校阔网)<br>能議提示短信 | €            | #1100 |
| 上传附件信息<br>上传附件列表:<br>F批流程<br>审批流程<br>审批点程 |                   |                                                      | 1回):上传文件<br>件上作<br>編編流程<br>明<br>編編流程<br>明<br>10188       | 的类型包含<br>保存流程<br>批人工作证号<br>推人工作证号            | (doc,docx,rar.[xls,)<br>(<br>)<br>(<br>)<br>(<br>)<br>)<br>)<br>)<br>)<br>)<br>)<br>)<br>)<br>)<br>)<br>)<br>)<br>)                       | xlsx.txt.gif.jpg<br>手机端<br>(手机调选组<br>是否数<br>是 | 3.png)<br>扫码上(<br>改词叫)<br>试进提示短信        | ¢            |       |

# 3、调整层级,明确顺序

前置审批人信息填写完成后,审批层级将项目负责人改为2级,前置审批人改为1级。1级为先审批,2级为后审批。

|      |       | - providence of |        | provide and the second |       |          |    |   |
|------|-------|-----------------|--------|------------------------|-------|----------|----|---|
|      |       | 编辑流程            | 保存流程   | 取消                     |       |          |    |   |
| 审批层级 | 审批角色  |                 | 批人工作证号 |                        | 审批人姓名 | 最否发送福示短信 | 新增 | - |
| 2    | 项目负责人 | Fritze          | Ψ.     | 42                     | 10    | 是        | +  |   |
| 1    | 前置审核人 | 1000            |        | 100                    | 19    | 5        | +  | m |

# 4、保存提交,进入审批

完成编辑后点击"保存流程",按照以往程序上传附件, 随后点击"确认提交审批",进入审批环节。

|                                           |                                                                                                    | ieta:ne                          | 1275:412 | 107:25  |                  |                                                               |     |    |
|-------------------------------------------|----------------------------------------------------------------------------------------------------|----------------------------------|----------|---------|------------------|---------------------------------------------------------------|-----|----|
|                                           |                                                                                                    | SHEEL NO.42                      | S#1FINEE | 40.15   | 200002           |                                                               |     |    |
| 审批层级                                      | 审批角色                                                                                                    | Ŧ                                | 批人工作证号   |         | 审批人姓名            | 是否发送提示短信                                                      | 新增  | 88 |
|                                           | 项目负责人                                                                                                    | \$21.00                          | 81       | 3494    | pçi -            | 是                                                             | +   |    |
|                                           | 前置审核人                                                                                                    | 1,100                            | 5        | 5000    |                  | 是                                                             | +   | Ŵ  |
| 批流程                                       |                                                                                                    |                                  |          |         |                  |                                                               |     |    |
|                                           |                                                                                                    |                                  | 编辑流程     |         |                  |                                                               |     |    |
| 审批层级                                      | 审批角色                                                                                                    | 审批人                              | 工作证号     |         | 审批人名称            | 是否发送提                                                         | 示賠償 | ٦  |
|                                           | 前置审核人                                                                                                    | canadam                          |          | 9903    | 88.              | 5                                                             |     | Т  |
|                                           | (TRAF)                                                                                                    |                                  |          | -       |                  |                                                               |     |    |
| 传附件信息(1                                   | <sup>项目交支入</sup><br>青上传审批所需要的附件(                                                                                                    | 言息);上传文件                         | 的类型包含 (  | doc,doo | cx,rar, xls,xlsx | .,txt.gif.jpg.png)                                            |     |    |
| 传附件信息(词                                   | <sup>项目交接入</sup><br>着上传审批所需要的附件(<br>11 电脑端附                                                                                                    | <sub>篇意):上传文件</sub><br>计件上传      | 的类型包含(   | doc,doo |                  | .txt.gif.jpg.png)<br>戶机竭扫码上f                                  | ţ   |    |
| 传谢件信息(词                                   | <sup>项目页要入</sup><br>唐上传审批所需要的附件(<br>正<br>电脑端附                                                                                                    | <sub>篇章):上传文件</sub><br>件上传       | 的类型包含(   | doc,doo |                  | . <b>txt.gif.jpg.png)</b><br>戶机調扫码上f<br><sup>手机调连接校阀网)</sup>  | ţ   |    |
| 传附件信息()<br>使附件列表:                         | 项目交支入<br>着上传审批所需要的附件(<br>一<br>电脑端阶<br>感激件显示顺序及附件类)                                                                                                    | <u>意意);上传文件</u><br>件上传<br>型      | 的类型包含(   | doc,doo |                  | , <b>txt,gifjpg,png)</b><br>戶机端扫码上f<br><sup>手机雷连接校时间</sup> )  | ţ   |    |
| (特附件信息(前<br>(前<br>(中)件列表: [第              | 项目交支入<br>新上传审批所需要的附件(<br>电脑;端阶<br>整附件显示顺序及附件类)                                                                                                    | <sub>意思):上传文件</sub><br>计件上传<br>型 | 的类型包含(   | doc,doo | cx,rar,jxls,xlsx | . <b>txt.gif.jpg,png)</b><br>手机端扫码上f<br><sup>手机雷连接校词叫)</sup>  | ţ   |    |
| - 传附件信息()<br>- 作附件列表: [ ]<br>- 作附件列表: [ ] | 项目交支入<br>新上传审批所需要的附件(<br>正 电脑端附<br>朝整附件显示顺序及附件类                                                                                                    | <u>意意);上传文件</u><br>件上传<br>型      | 的类型包含(   | doc,doo | cx,rar, xls,xlsx | . <b>txt.gif.jpg.png)</b><br>戶机端扫码上f<br><sup></sup>           | Ę   |    |
| - 传附件信息(前<br>使附件列表: ]<br>新注信息:            | 项目交支入<br>動上传审批所需要的附件体<br>動力<br>動力<br>動力<br>動<br>動<br>動<br>動<br>動<br>動<br>動<br>単<br>動<br>動<br>動<br>単<br>動<br>動<br>一<br>し<br>向<br>動<br>間<br>一<br>し<br>向<br>調<br>下<br>の<br>一<br>し<br>内<br>二<br>間<br>内<br>二<br>間<br>内<br>二<br>間<br>内<br>二<br>間<br>内<br>二<br>間<br>内<br>二<br>間<br>内<br>二<br>間<br>内<br>二<br>間<br>内<br>二<br>間<br>内<br>二<br>間<br>内<br>二<br>間<br>内<br>二<br>間<br>内<br>二<br>間<br>内<br>二<br>間<br>内<br>二<br>間<br>内<br>二<br>一<br>の<br>一<br>の<br>の<br>一<br>の<br>の<br>一<br>の<br>の<br>一<br>の<br>の<br>一<br>の<br>の<br>一<br>の<br>一<br>の<br>の<br>の<br>一<br>の<br>の<br>一<br>の<br>の<br>一<br>の<br>の<br>の<br>一<br>の<br>の<br>の<br>一<br>の<br>の<br>一<br>の<br>の<br>の<br>の<br>の<br>一<br>の<br>の<br>の<br>の<br>の<br>一<br>の<br>の<br>の<br>の<br>一<br>の<br>の<br>の<br>の<br>の<br>の<br>の<br>の<br>の<br>の<br>の<br>の<br>の | <sub>意思):上传文件</sub><br>计件上传<br>型 | 的类型包含(   | doc,dod |                  | . <b>txt.gif.jpg,png)</b><br>手机端扫码上f<br><sup>手机雷连接校词叫)</sup>  | ţ   |    |
| _传附件信息()<br>使附件列表: [ ]                    | <sup>项目交支入</sup><br>動上传审批所需要的附件(<br>可<br>电脑端附<br>感謝件显示顺序及附件类                                                                                                    | <u>篇意);上传文件</u><br>件上传<br>型      | 的类型包含(   | doc,dod | cx,rar,jxis,xisx | . <b>txt.gif.jpg.png)</b><br>手机端连接校时间)                        | ţ   |    |
| (特附件信息()<br>使附件列表: ]<br>移 时件列表: ]         | <sup>项目交支入</sup><br>動上传审批所需要的附件(<br>動」<br>电加方端阶<br><sup>現</sup>                                                                                                    | <u>≋息);上传文件</u><br>计件上传<br>型     | 的类型包含(   | doc,dod |                  | . <b>,txt.gif.jpg,png)</b><br>手机端扫码上f<br><sup>手机雷连接校词叫)</sup> | Ę   |    |

## 5、审批完成,投递报销

前置审批人进行审批,项目负责人进行审批,审批通过

后, 经办人打印报销单, 投递完成报销。

## 二、网上申报系统操作流程

## 1、填报保存,准备审批

网上申报系统按常规操作流程填报,填报完点击"保存"。

| 防守人民用他工程收入中目 +         序号 正符员型 江谷号 技名 単位 単位 単位 単位 単位 単位 単位 単位 単位 単位 単位 単位 単位 | 权限总范           | à., | 发展   | 始信息 流水号:20240   | 07702431 |     |                    |      |     |           |
|------------------------------------------------------------------------------|----------------|-----|------|-----------------|----------|-----|--------------------|------|-----|-----------|
| 1 ERBER                                                                      | 8 经内人民其他工程收入申报 | +   | 1946 | 证件典型            | 运件号      | 地名  | 柳位                 | 编行中枢 | 88  | 勿救祭       |
| 會計: 18,451                                                                   | 8 初先人民的新印象     | +   |      | 新始 <del>的</del> |          | 200 | Res (constitution) |      | 802 | 0.01      |
|                                                                              |                |     |      |                 |          |     |                    |      |     | 合计: 10.01 |

## 2、选择前置,新增审批

保存后,直接在审批人信息页面先选中"项目负责人", 再点击"新增审批人",快速进入前置审批人设置。

| 金额: 0.01                  | 发放方 网眼<br>式: | 摘要: 谭洪毅发放海武 |
|---------------------------|--------------|-------------|
| 审批版次 审批                   | ■<br>审批人编号   | 审批人名称       |
| 1 项目负责人                   | 101895       | <b>洗油</b> 琴 |
|                           |              |             |
| 1                         |              |             |
|                           |              |             |
| M company is a sub-       | antimus a    |             |
| H BERGHERA H BERGHERA H H | <b>期8中在人</b> |             |
| <b>渔</b> 上19时件            |              |             |
| 删除 下载                     | 上的           | 文件名称        |
|                           |              |             |
|                           |              |             |
|                           | 无数据          |             |
|                           |              |             |
|                           |              |             |
| 目 總交 目 撤回                 |              |             |

# 3、输入工号,快速检索

在新增审批人选项中,输入前置审批人工号,点击"检 索",并从列表中选定,点击"确定"。

| 新增审批        | ٨.                 | ×                   |
|-------------|--------------------|---------------------|
| 审批角         | <b>色:</b><br>前置审批人 | -                   |
| 工号/效        | 生名                 | 检索 否<br>是否过滤出项目负责人: |
| 序号          | 工号                 | 姓名                  |
| 新增审批人 审批角色: | 前豐审批人              | ×                   |
| 工号/姓名:      | (hupt"             | 检索是否过滤出项目负责人: 否     |
| <b>夜</b> 母  | TR                 | 文校                  |
|             |                    |                     |

# 4、上传附件,提交审批

确认前置审批人无误后,按照以往操作流程上传附件,

并点击"提交",您的报销单即进入审批环节。

| 翻: 0.0      | 1                                       | 发放方<br>式: | 同恨                                                                                                    |        | 摘要: 读: | 與蝦夷放測试 | _ |
|-------------|-----------------------------------------|-----------|----------------------------------------------------------------------------------------------------|--------|--------|--------|---|
| 审批规次        | 审批角色                                    | ł         |                                                                                                    | 审批人编号  |        | 軍批人名称  | 1 |
| 1           | 前實审批人                                   |           | -                                                                                                    |        | 1000   |        | T |
| 2           | 项目负责人                                   |           | and the second second s |        | 10000  |        |   |
| 1 8037#18./ |                                         | 非审批人      |                                                                                                    |        |        |        |   |
|             | TR                                      |           |                                                                                                    | 上你文件名称 | t      |        |   |
|             | /                                       |           | i                                                                                                    | 无政措    |        |        |   |
| 1 82.0 P    | ana ana ana ana ana ana ana ana ana ana |           |                                                                                                    |        |        |        |   |

### 5、审批完成,投递报销

前置审批人进行审批,项目负责人进行审批,审批通过 后,经办人打印报销单,投递完成报销。

### 三、注意事项

1、各学院使用核拨经费时请即时记账以便控制总量。

2、学生不能作为经办人报销本科生培养费和研究生培养费。

3、校外导师申报研究生培养费,纸质发票经办人处需 有校外导师和系统申报老师的签字。

4、发票票面金额与限报金额不一致时,系统申报按照 限报金额申报。

5、报销差旅费审批表纸质版需由项目负责人签字,再 进行系统申报。